#### ZACO APP Registrierung

| ZACO<br>8 Deine E-mail bier              |     |
|------------------------------------------|-----|
|                                          |     |
| Bestätigungscode Bestätigungscode        |     |
| S                                        |     |
|                                          | #   |
| Schnellregistrierung                     | @   |
|                                          |     |
| Konto bereits vorhanden? Jetzt einloggen | {&: |

Zunächst einmal musst du deine E-Mail-Adresse im oberen Feld eingeben. Danach kannst du auf "Bestätigungscode" klicken, um diesen anzufordern.

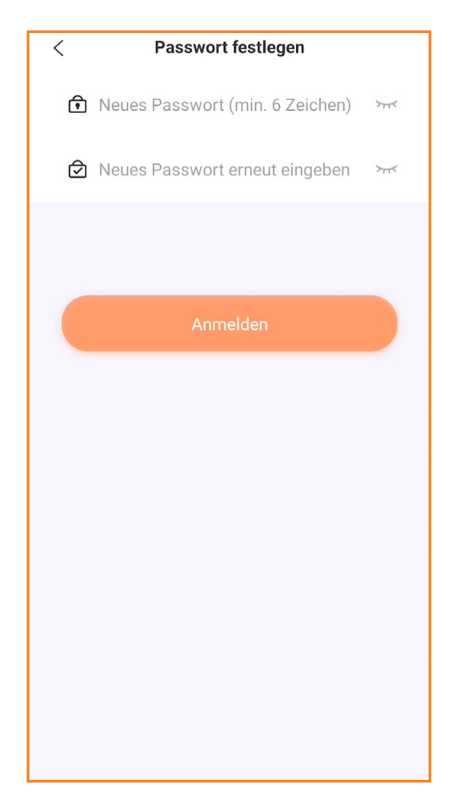

Nachdem die Schnellregistrierung abgeschlossen ist, kannst du noch ein Passwort für deinen Account festlegen und dann auf "Anmelden" klicken.

8 a9s@zacorobot.eu Bestätigungscode 58s € & 1 2 3 ? -5 ( + 4 6 ) = ļ : % 1 7 8 9  $\langle X \rangle$ 

ZVCC

Falls du keine E-Mail bekommen hast, kannst du einen neuen Bestätigungscode anfordern, nachdem der Timer abgelaufen ist.

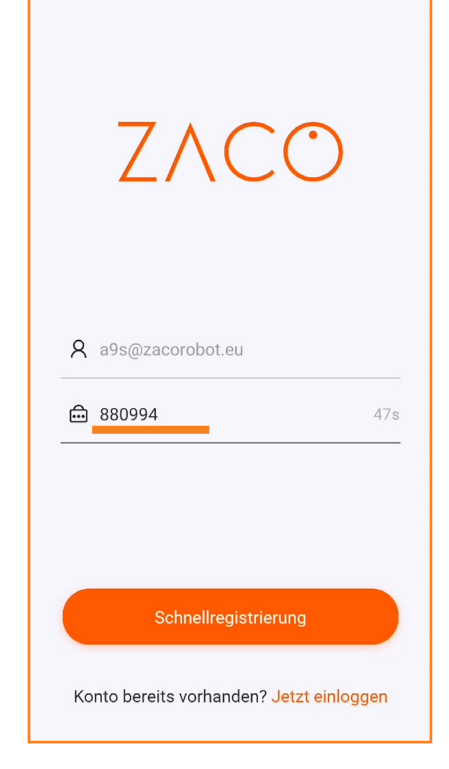

Sobald der Bestätigungscode in deinem E-Mail Postfach angekommen ist, gib diesen bitte in das entsprechende Feld ein und klicke dann auf Schnellregistrierung.

ZΛC

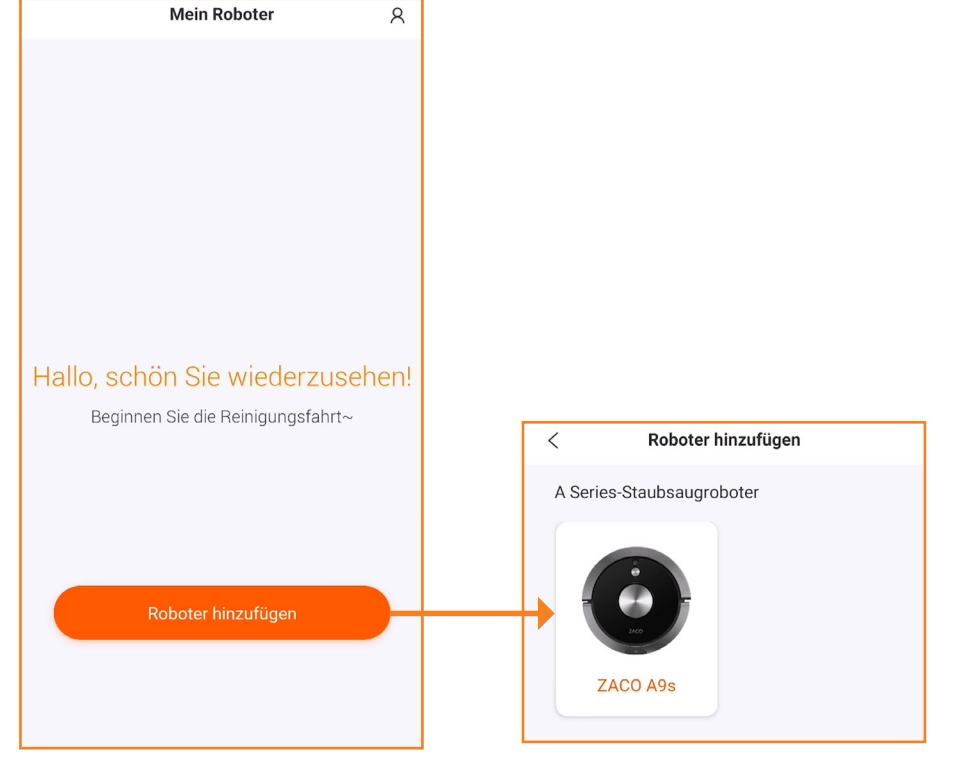

klicke auf Roboter hinzufügen. Wähle dann aus der folgenden Auflistung dein eigenes Roboter Modell aus.

## ZACO APP Verbindung

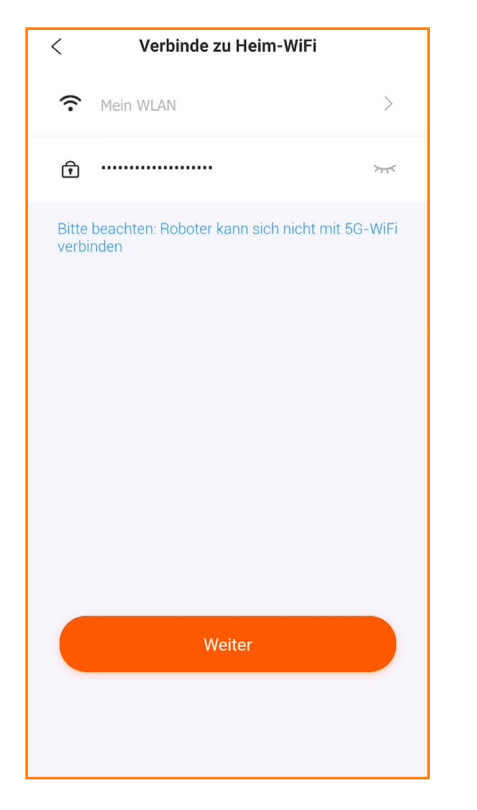

<text><text><text>

Als nächstes wählst du dein eigenes WLAN Netzwerk aus und meldest dich darin an. Schalte nun deinen Roboter ein oder setze in dem entsprechenden Feld ein Häkchen, falls dieser schon eingeschaltet ist.

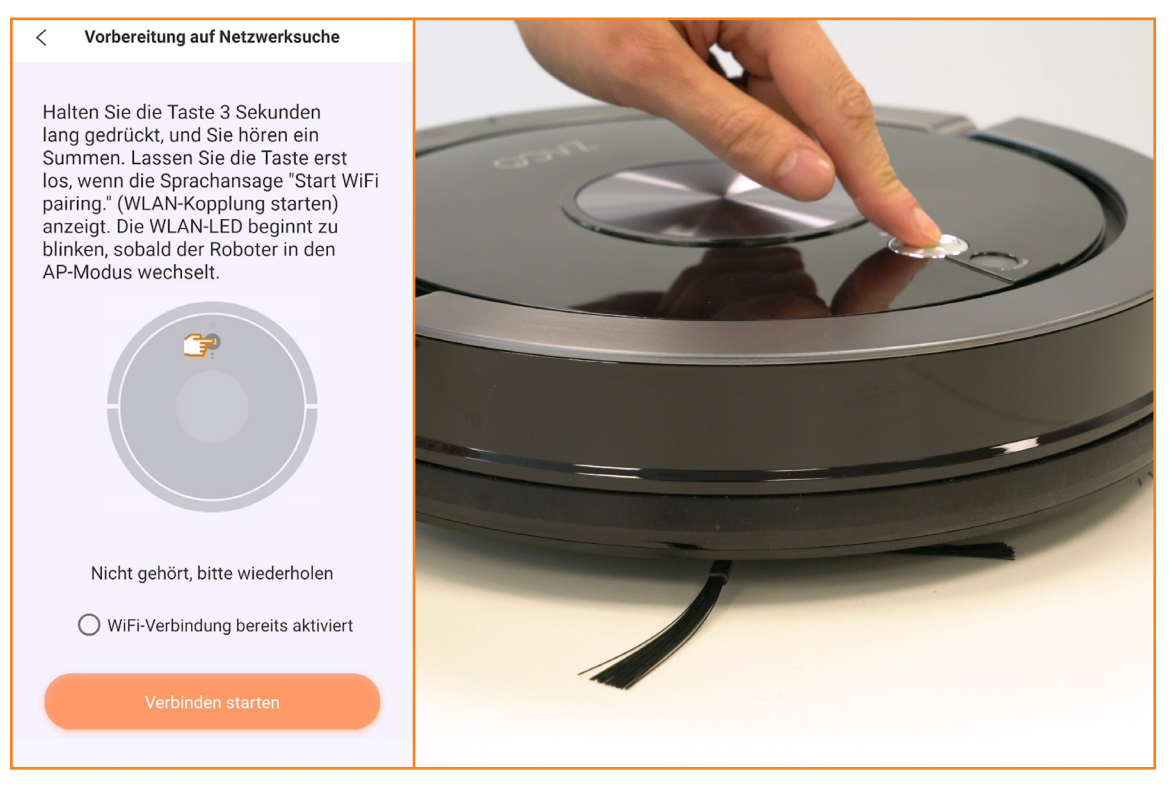

Sobald der Roboter vollständig hochgefahren ist, informiert dich die Sprachassistenz darüber. Jetzt drücke bitte die Starttaste auf dem Roboter für 3 Sekunden.

#### ZACO APP Verbindung

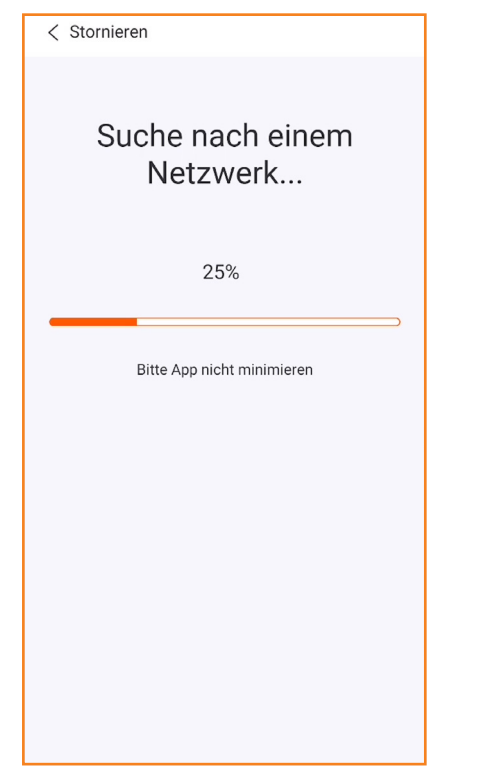

Ein akustisches Signal sagt dir, wenn das Pairing des Roboters und der App erfolgreich beginnt. Während das Pairings ist es wichtig, dass du deine App nicht minimierst.

| < Stornieren                                                            | Verbunden                                        |
|-------------------------------------------------------------------------|--------------------------------------------------|
| Suche nach einem<br>Netzwerk                                            | Verbunden                                        |
| 55% Bitte App nicht minimieren                                          |                                                  |
|                                                                         | Benennen Sie Ihren Roboter ZACO-Staubsaugroboter |
| Dieses WLAN-Netzwerk hat keinen<br>Internetzugriff. Trotzdem verbinden? | Abgeschlossen                                    |
|                                                                         |                                                  |
| Sollte dir während Netzwerksuche                                        | Nach abgeschlossenem Pairing kannst              |
| ein fehlender Internetzugriff des                                       | du deinen Roboter noch benennen.                 |

WLAN-Netzwerks angezeigt werden,

erlaube bitte trotzdem die Verbindung.

 Mein Roboter
 A

 Image: Constraint of the strutus online
 >

Dein ZACO Saugroboter ist jetzt bereits zum Einsatz.

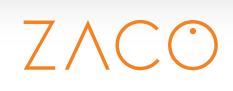

## **ZACO APP** Verbindung

| Vebindungszeit überschritten                                                                    | → { | Falls die Fehlermeldung "Verbindungszeit<br>überschritten " erscheinen sollte |                         |                                     |                 |  |
|-------------------------------------------------------------------------------------------------|-----|-------------------------------------------------------------------------------|-------------------------|-------------------------------------|-----------------|--|
|                                                                                                 | ۱   | versuche es bitte ern                                                         | ieut.                   | Jiiie,                              |                 |  |
| Untenstehende Schritte befolgen, um mögliche<br>Ursachen festzustellen:                         |     |                                                                               | < Verbinde zu Heim-WiFi |                                     |                 |  |
| 1.Ist das WLAN-Passwort korrekt?                                                                |     |                                                                               | <b>:</b>                | 1ein WLAN                           | >               |  |
| 2.ist der Koboter im AP-Modus ?<br>3.ist das Mobiltelefon mit einem nicht-5G-WLAN<br>verbunden? |     |                                                                               | <u>ج</u> ،              |                                     | 777             |  |
| 4.Ist die WLAN-Router-Black / Whitelist-Funktion<br>deaktiviert (MAC-Filterung)?                |     |                                                                               | Bitte be<br>verbind     | achten: Roboter kann sich nic<br>en | cht mit 5G-WiFi |  |
|                                                                                                 |     |                                                                               |                         |                                     |                 |  |
|                                                                                                 |     |                                                                               |                         |                                     |                 |  |
|                                                                                                 |     |                                                                               |                         |                                     |                 |  |
|                                                                                                 |     |                                                                               |                         |                                     |                 |  |
| Erneut versuchen                                                                                |     |                                                                               |                         |                                     |                 |  |
|                                                                                                 |     |                                                                               |                         | Weiter                              |                 |  |
|                                                                                                 |     |                                                                               |                         |                                     |                 |  |
|                                                                                                 |     |                                                                               |                         |                                     |                 |  |

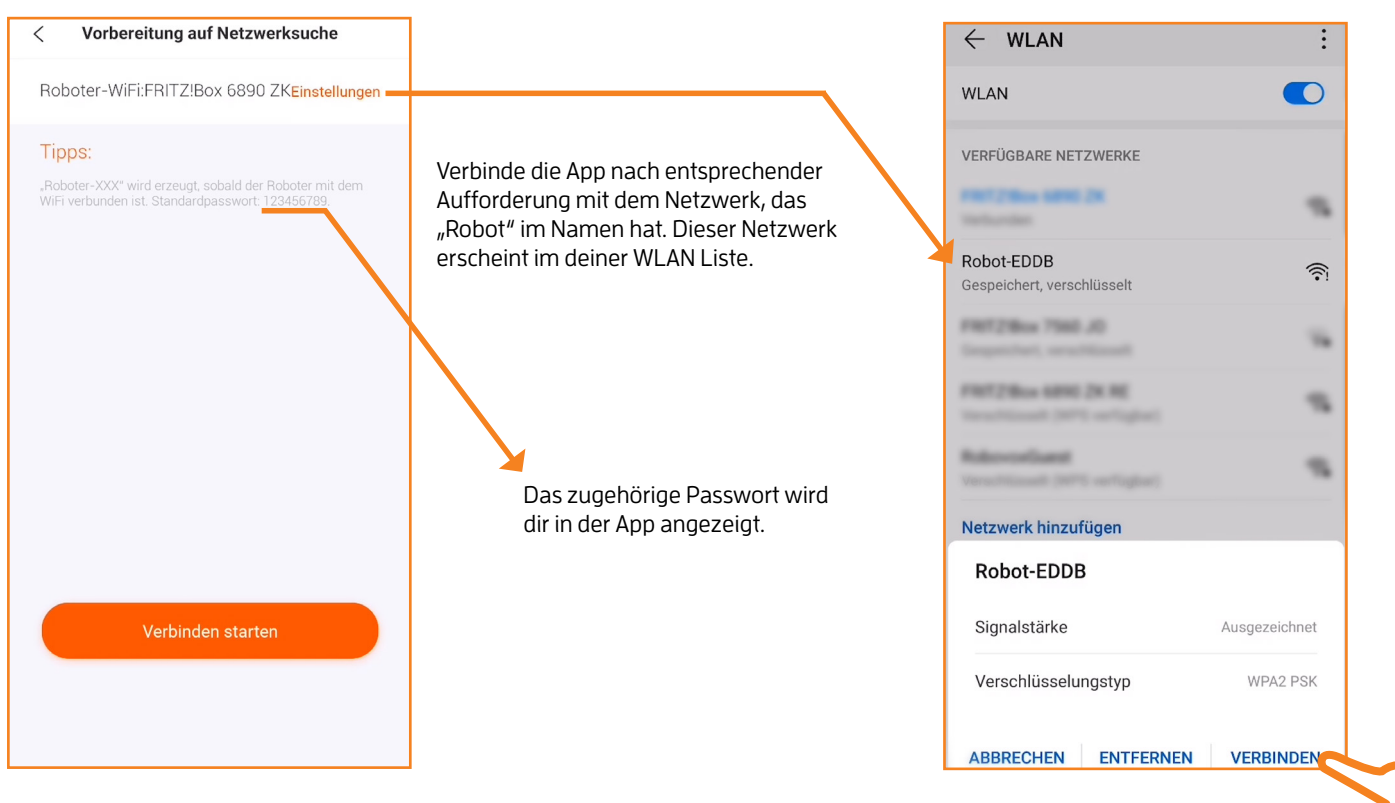

Daraufhin startet die App einen neuen Pairing-Versuch und sollte sich nun mit deinem Roboter verbinden.

# ZVCO